## **INSTALLAZIONE PFCAD CATASTO**

Prima di installare il software è necessario invertire il separatore decimale con il simbolo di raggruppamento cifre.

- 1. Entrare nel pannello di controllo.
- 2. Cliccare su Paese e lingua (caso di windows 7) altrimenti su Area Geografica (caso di windows 10)
- 3. Cliccare su Impostazioni aggiuntive in basso a destra.

| 🚱 Paese e lingua 🛛 🔍                                                                                 |                                         |  |  |  |
|----------------------------------------------------------------------------------------------------|-----------------------------------------|--|--|--|
| Formati Località Tasti                                                                               | ere e lingue Opzioni di amministrazione |  |  |  |
| Formato:                                                                                             |                                         |  |  |  |
| Italiano (Italia)                                                                                    | •                                       |  |  |  |
| - Formati di data e o                                                                                | ra                                      |  |  |  |
| Data breve:                                                                                          | dd/MM/yyyy                              |  |  |  |
| Data estesa:                                                                                         | dddd d MMMM уууу                        |  |  |  |
| Ora breve:                                                                                           | HH:mm                                   |  |  |  |
| Ora estesa:                                                                                          | HH:mm:ss 🔹                              |  |  |  |
| Primo giorno della                                                                                   | Primo giorno della settimana: lunedì 🔹  |  |  |  |
| Ulteriori informazio                                                                                 | oni sul formati di data e ora           |  |  |  |
| Esempi                                                                                               |                                         |  |  |  |
| Data breve:                                                                                          | 12/12/2018                              |  |  |  |
| Data estesa:                                                                                         | mercoledì 12 dicembre 2018              |  |  |  |
| Ora breve:                                                                                           | 10:02                                   |  |  |  |
| Ora estesa:                                                                                          | 10:02:48                                |  |  |  |
|                                                                                                    | Impostazioni aggiuntive                 |  |  |  |
| Per ulteriori informazioni sulla modifica di lingue e formati internazionali,<br>accedere a Internet |                                         |  |  |  |
|                                                                                                    | OK Annulla Applica                      |  |  |  |

4. Impostare come Separatore Decimale il punto (.) e come Simbolo Raggruppamento Cifre la virgola (,)

| Personalizza formato                                                                                                    |                           |  |  |  |  |
|----------------------------------------------------------------------------------------------------|---------------------------|--|--|--|--|
| Numeri Valuta Ora Data                                                                                                    |                           |  |  |  |  |
| Esempio                                                                                                    | ]                         |  |  |  |  |
| Positivo: 123,456,789.00                                                                                                   | Negativo: -123,456,789.00 |  |  |  |  |
|                                                                                                    |                           |  |  |  |  |
| Separatore decimale:                                                                                                    |                           |  |  |  |  |
| Cifre decimali:                                                                                                    | 2 🔹                       |  |  |  |  |
| Simbolo raggruppamento cifre:                                                                                              | ,                         |  |  |  |  |
| Raggruppamento cifre:                                                                                                    | 123,456,789 🗸             |  |  |  |  |
| Simbolo numeri negativi:                                                                                                   | - •                       |  |  |  |  |
| Formato numeri negativi:                                                                                                   | -1.1 🔹                    |  |  |  |  |
| Zeri iniziali:                                                                                                    | 0.7 🔹                     |  |  |  |  |
| Separatore di elenco:                                                                                                    | ; •                       |  |  |  |  |
| Sistema di misura:                                                                                                    | Metrico decimale 🔹        |  |  |  |  |
| Cifre standard:                                                                                                    | 0123456789 🔻              |  |  |  |  |
| Utilizza cifre native:                                                                                                    | Mai                       |  |  |  |  |
| Scegliere Reimposta per ripristinare le impostazioni<br>predefinite del sistema riguardanti numeri, valuta, data e<br>ora. |                           |  |  |  |  |
|                                                                                                    | OK Annulla Applica        |  |  |  |  |

5. Uscire dal pannello di controllo e procedere con i passaggi dell'installazione del software.

1. Scompattare il file scaricato dal sito <u>www.pfcad.it</u>

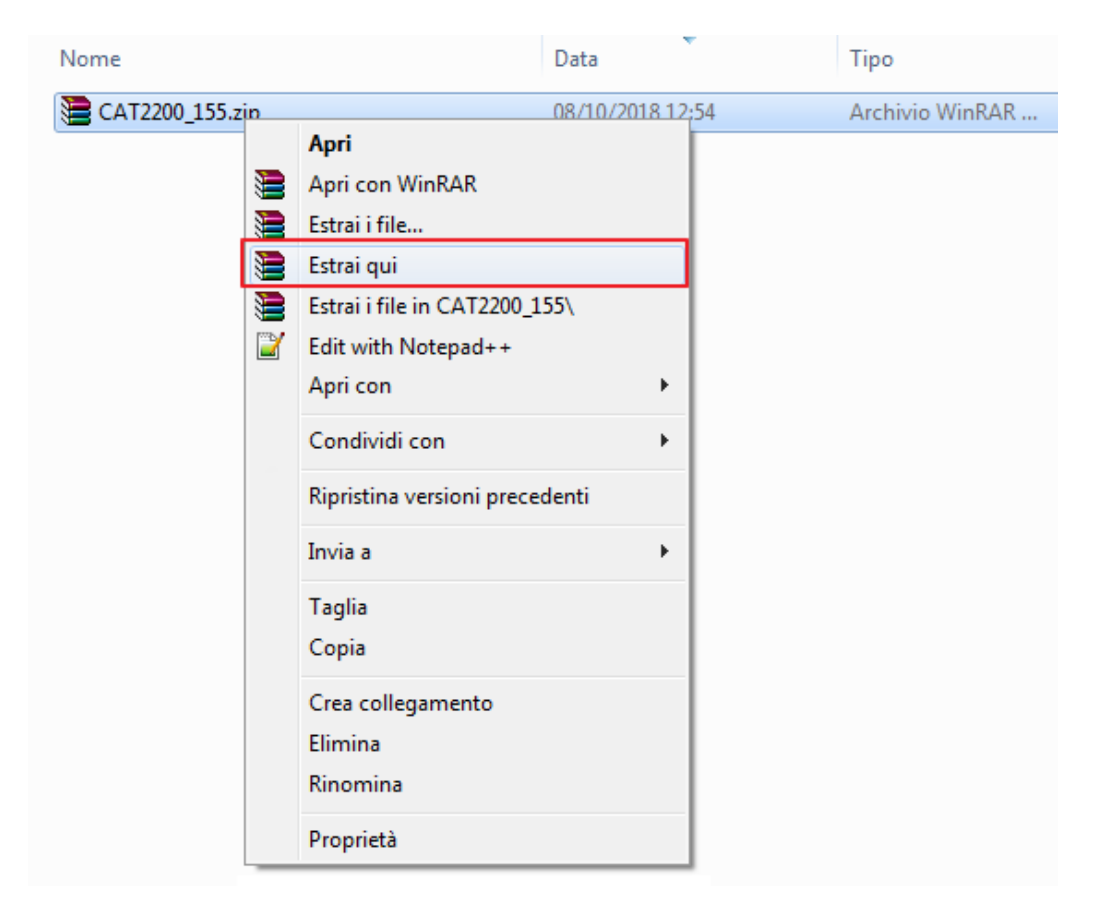

2. Aprire la cartella scompattata e cliccare sull'eseguibile SetInst.exe

| Ultima modifica  | Тіро                                                                                                    |
|------------------|----------------------------------------------------------------------------------------------------|
| 23/01/2018 17:27 | Cartella di file                                                                                                    |
| 23/01/2018 17:27 | Cartella di file                                                                                                    |
| 23/01/2018 17:27 | Cartella di file                                                                                                    |
| 04/01/2009 19:00 | Adobe Acrobat D                                                                                                    |
| 08/10/2018 08:54 | Impostazioni di co                                                                                                    |
| 23/01/2018 17:24 | Applicazione                                                                                                    |
| 18/02/2004 21:09 | File DLL                                                                                                    |
|                  | Ultima modifica<br>23/01/2018 17:27<br>23/01/2018 17:27<br>23/01/2018 17:27<br>04/01/2009 19:00<br>08/10/2018 08:54<br>23/01/2018 17:24<br>18/02/2004 21:09 |

3. Cliccare su Cartografia, Catasto e Progettazione

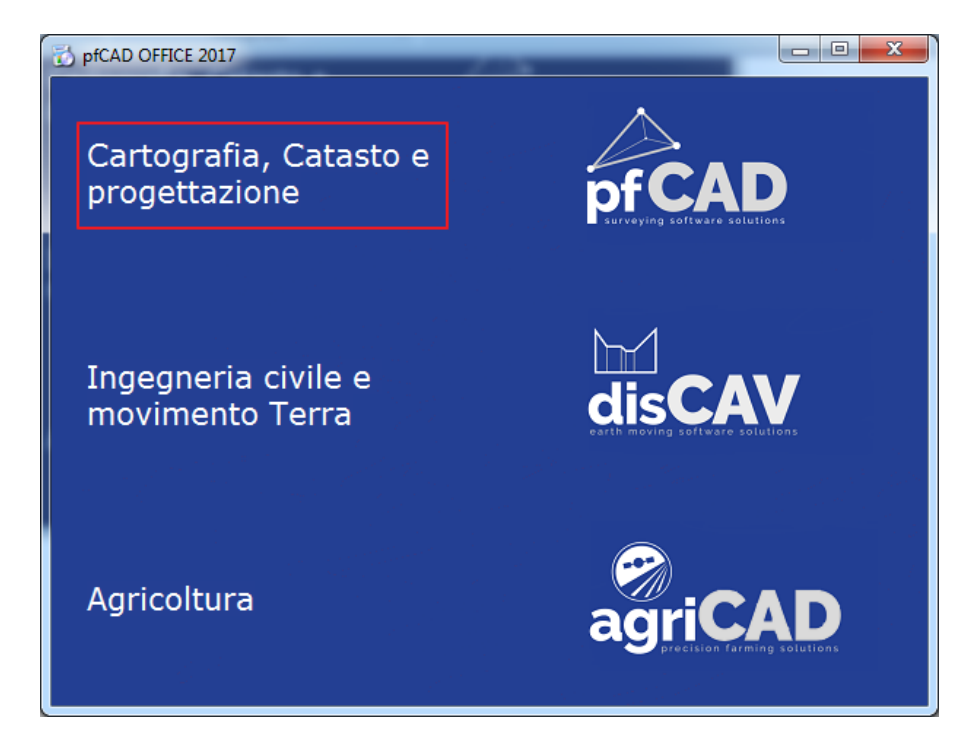

4. Cliccare su Catasto

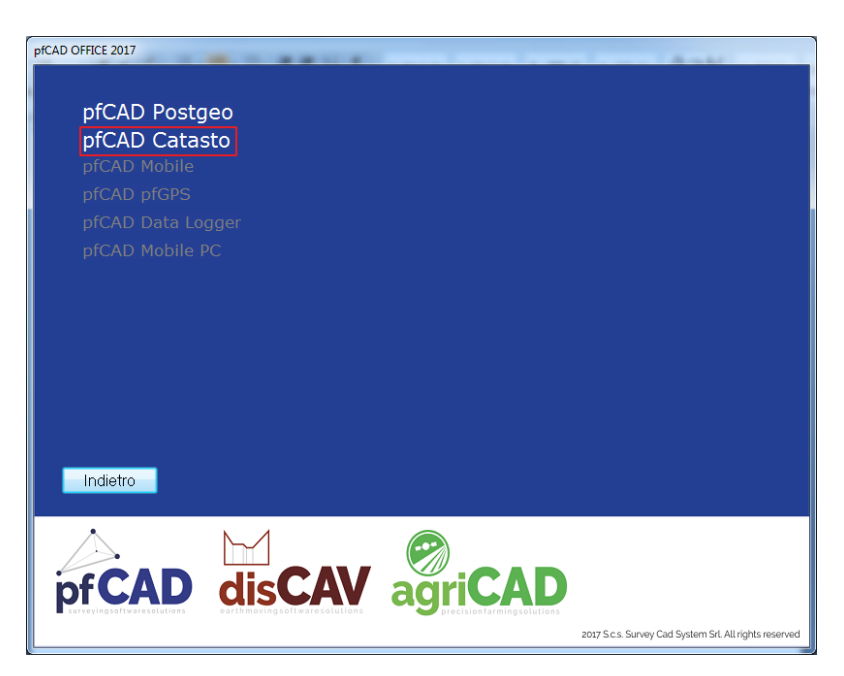

5. Cliccare su installa l'applicazione che si trova a destra sotto l'immagine

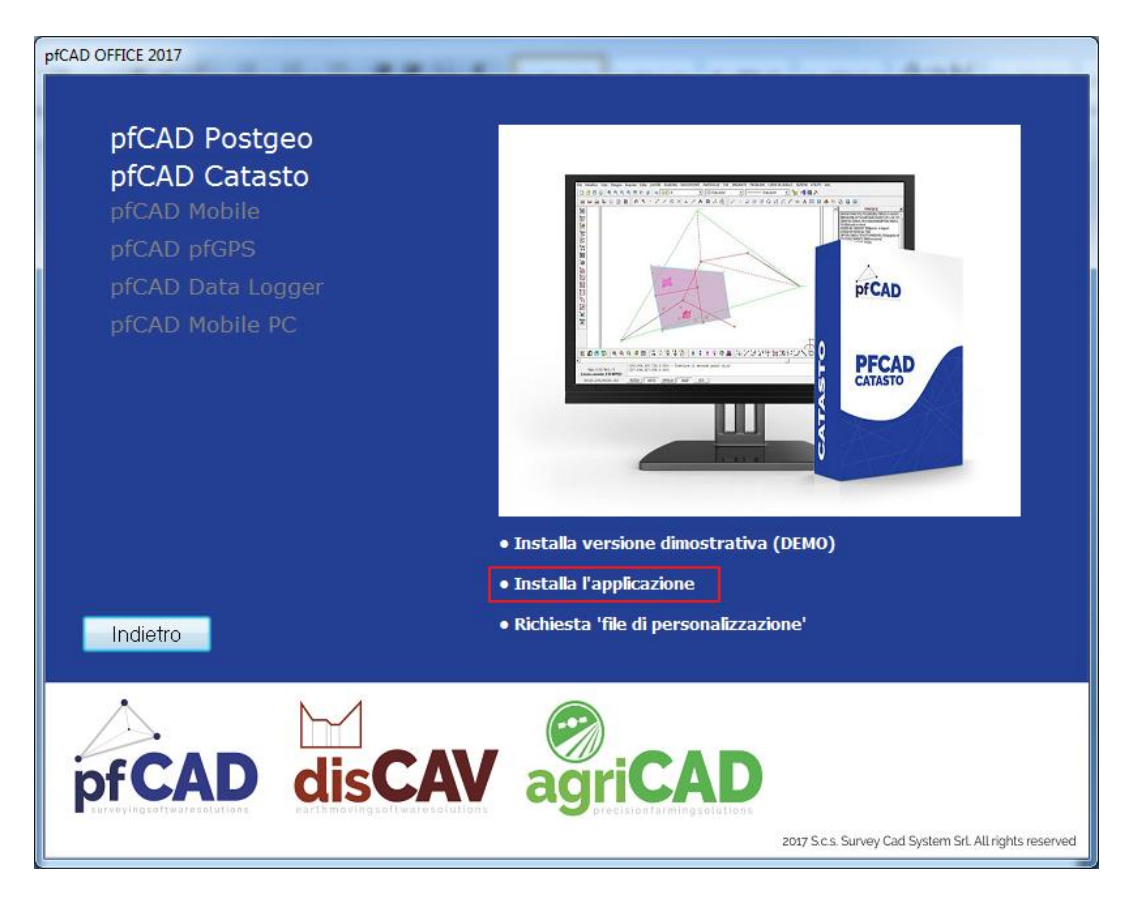

6. Accettare il contratto di licenza e andare avanti.

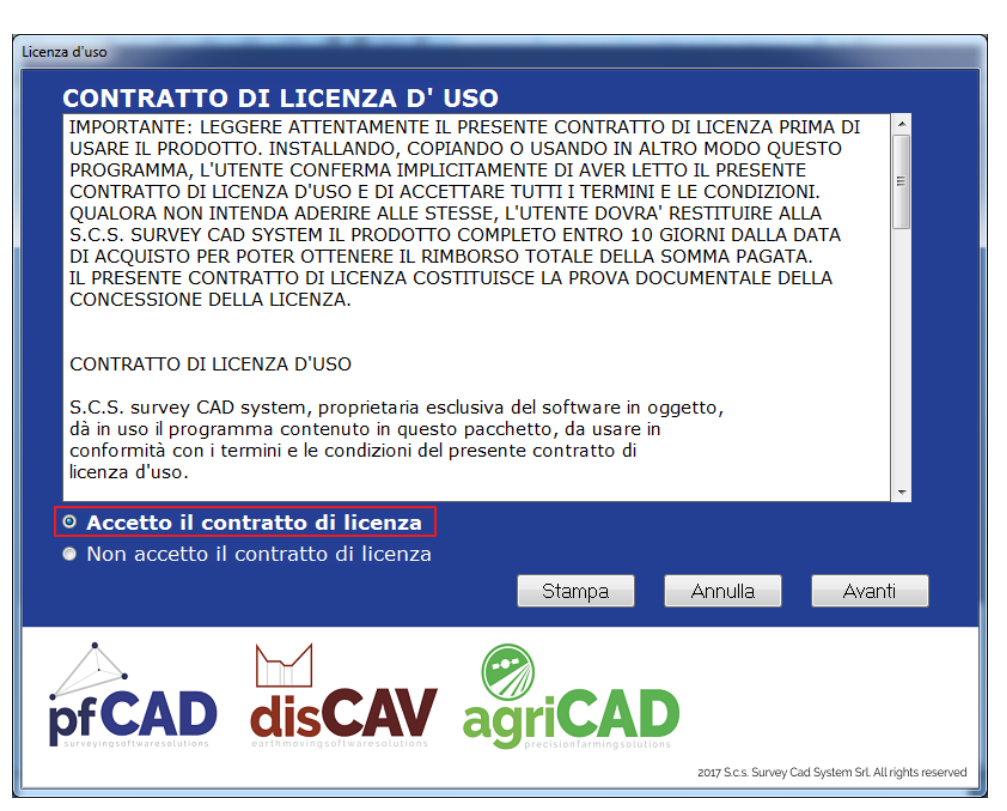

7. Cliccare su Sfoglia per cercare i files di attivazione ricevuti via e-mail (basta selezionarne uno dei due o il .0 oppure il .1).

| pfCAD OFFICE 2017                                                                                                    |                |                                  |                                      |                                    |  |  |  |
|----------------------------------------------------------------------------------------------------|----------------|----------------------------------|--------------------------------------|------------------------------------|--|--|--|
| Attivazione del programma con FILE DI PERSONALIZZAZIONE<br>Nel caso fossero stati smarriti i "FILE DI PERSONALIZZAZIONE" o che quelli in possesso non |                |                                  |                                      |                                    |  |  |  |
| Stano corretti per la versione da installare, e possibile richiederii<br>Richiesta files di personalizzazione<br>Sfoglia                              |                |                                  |                                      |                                    |  |  |  |
| Selezionare file di a                                                                                                    | attivazione    |                                  |                                      |                                    |  |  |  |
| Directory                                                                                                    | Software       | File Attivazione                 | Versione                             | Codice                             |  |  |  |
|                                                                                                    | dis <b>CAV</b> | agriCA<br>Drecision fairming set | D<br>Litions<br>2017 S.c.s. Survey O | ad System Srt. All rights reserved |  |  |  |

8. Selezionare il file che si è aggiunto alla lista nel riquadro in basso in modo da far cambiare colore alla riga, da verde deve diventare blu.

| pfCAD OFFICE 2017                                                                                                    |                      |                                   |                    |                                       |  |  |
|----------------------------------------------------------------------------------------------------|----------------------|-----------------------------------|--------------------|---------------------------------------|--|--|
| Attivazione del programma con FILE DI PERSONALIZZAZIONE Nel caso fossero stati smarriti i "FILE DI PERSONALIZZAZIONE" o che quelli in possesso non siano corretti per la versione da installare, è possibile richiederli Richiestafiles di personalizzazione Sfoglia Selezionare file di attivazione |                      |                                   |                    |                                       |  |  |
| Directory<br>C:\Catasto EDK\                                                                                                    | Software<br>edk77998 | File Attivazione<br>pfCAD Catasto | Versione<br>22.00  | Codice<br>F=887260253                 |  |  |
|                                                                                                    |                      |                                   | Ann                | ulla Avanti                           |  |  |
| pfCAD                                                                                                    | dis <b>C</b> /       | V agriCA                          | 2017 S.C.S. Survey | y Cad System Srl. All rights reserved |  |  |

9. Nella schermata seguente viene specificato il percorso di installazione dei programmi. Cliccare Avanti.

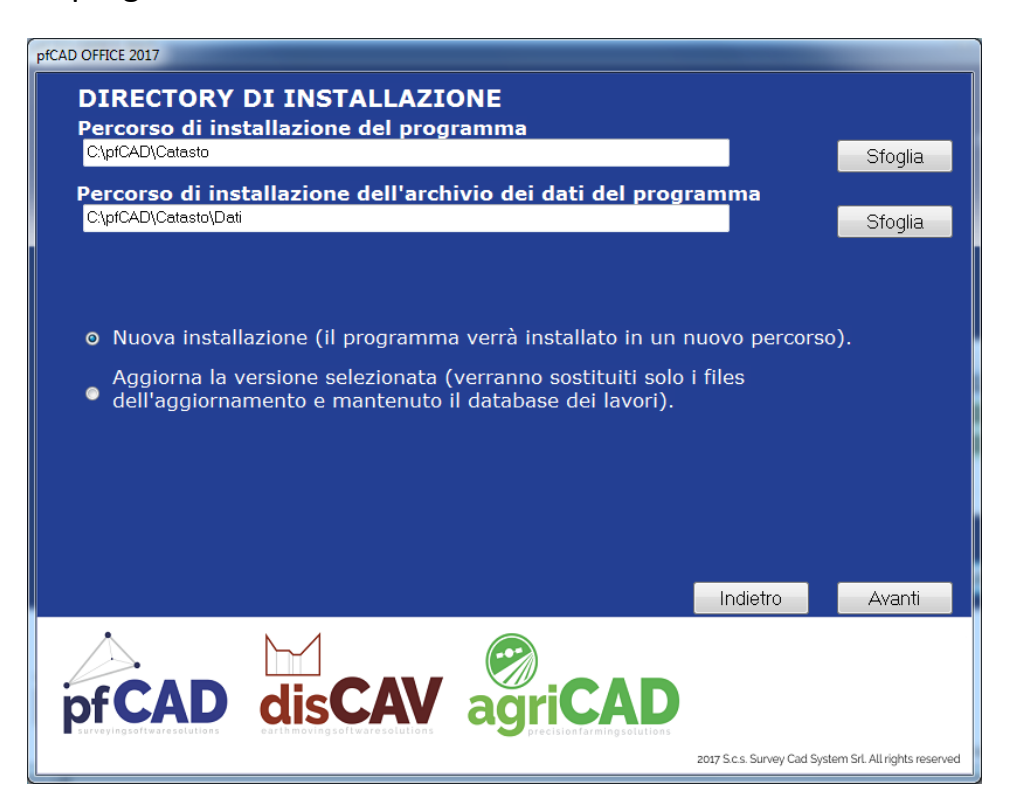

10. Quando l'installazione è completata, premere Chiudi.

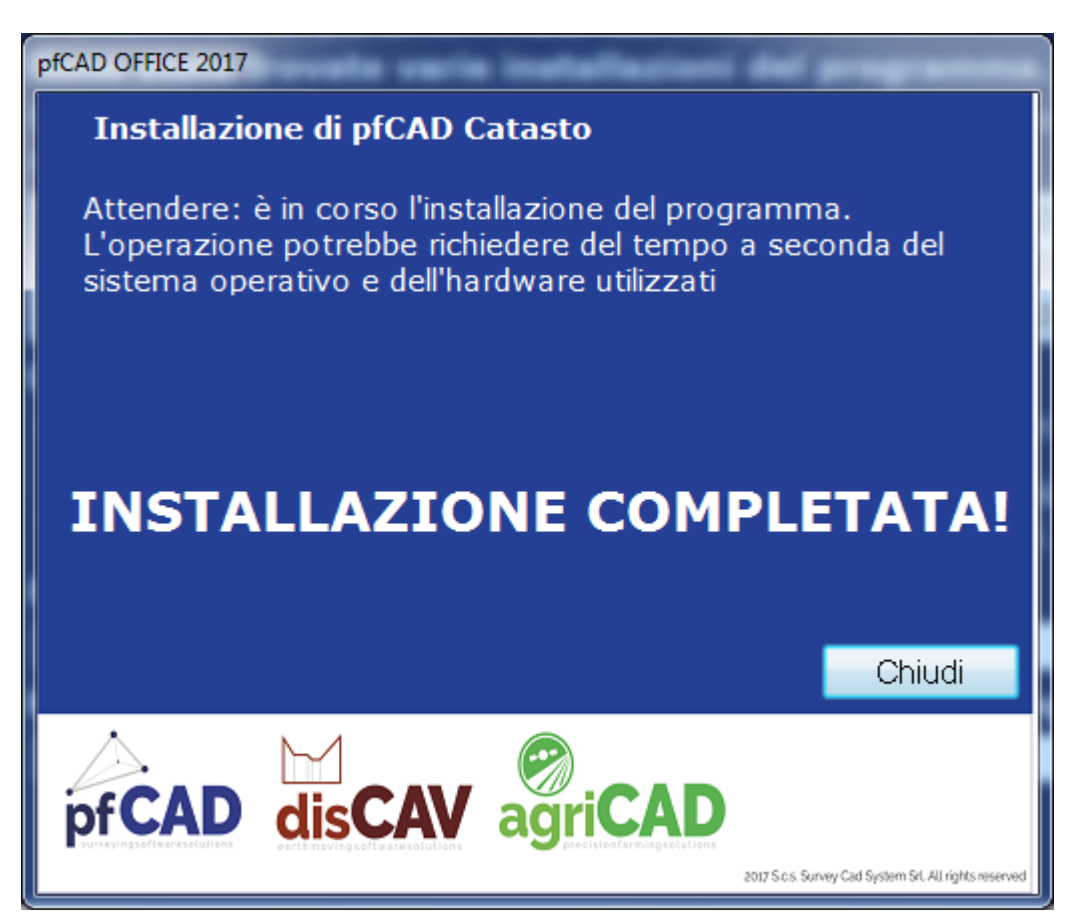